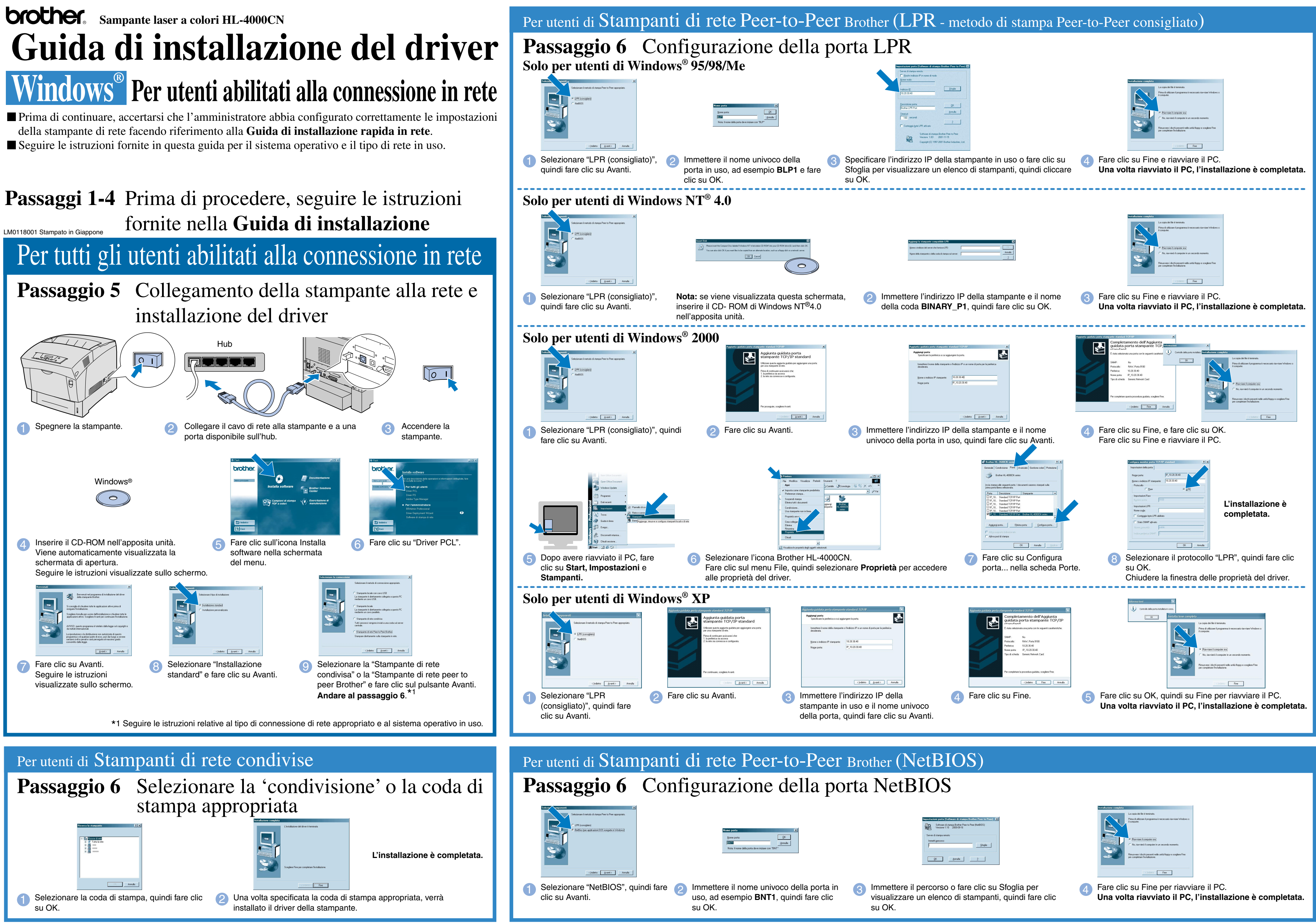

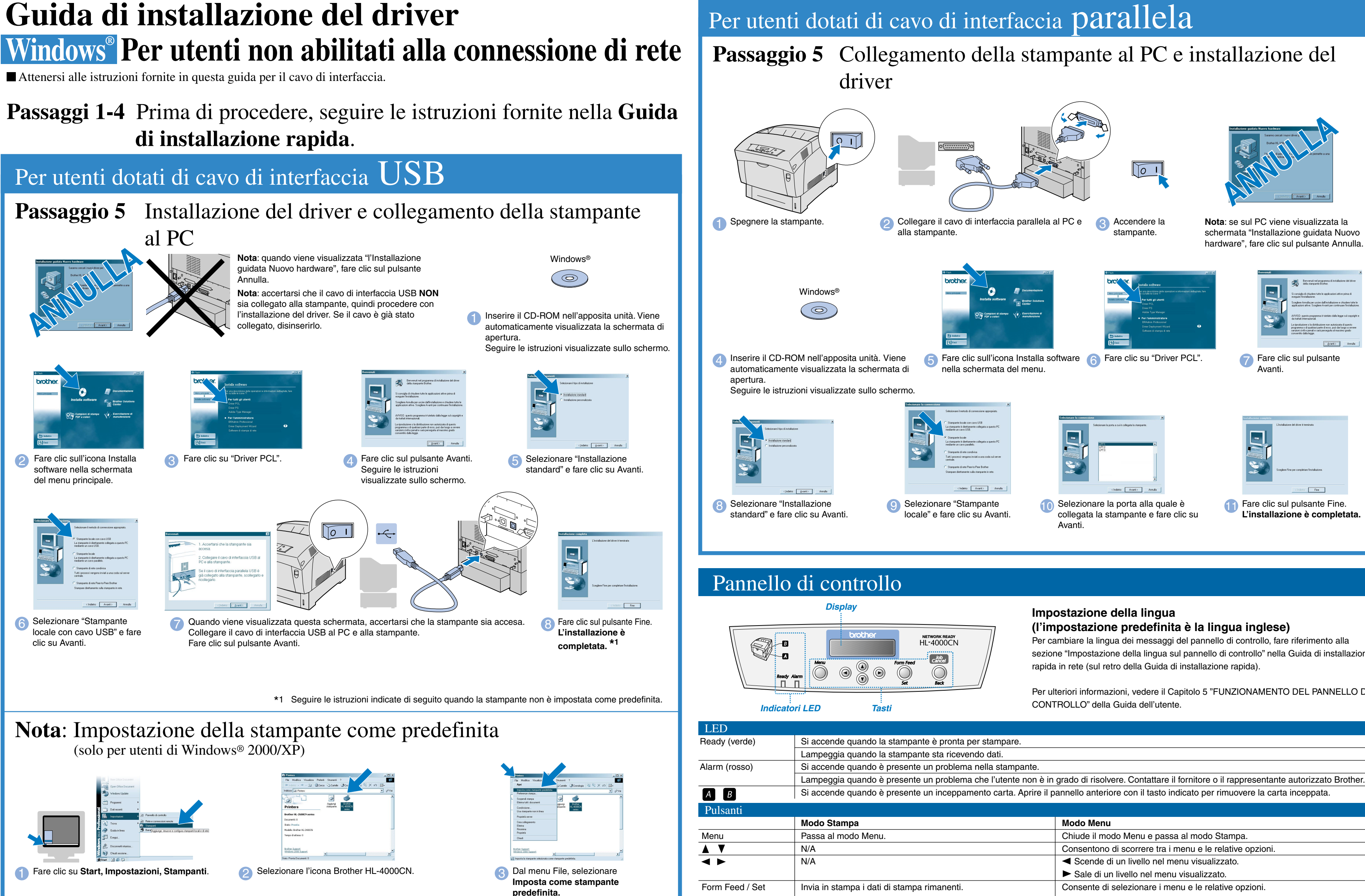

©2002 Brother Industries, Ltd. ©1998-2002 TROY XCD Inc. TUTTI I DIRITTI RISERVATI

Windows e Windows NT sono marchi registrati di Microsoft Corporation negli Stati Uniti e in altri paesi. HP e HP/UX sono marchi di Hewllet-Packard Company. UNIX è un marchio di UNIX Systems Laboratories. PostScript è un marchio di Adobe Systems Incorporated. NetWare è un marchio di Novell, Inc. Apple Macintosh, iMac, LaserWriter e AppleTalk sono marchi di Apple Computer, Inc. Tutti gli altri nomi di marchi e prodotti citati in questa guida sono marchi registrati delle rispettive aziende.

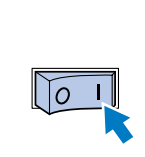

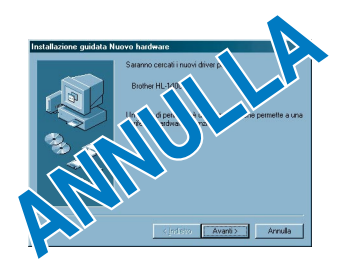

Nota: se sul PC viene visualizzata la schermata "Installazione guidata Nuovo hardware", fare clic sul pulsante Annulla.

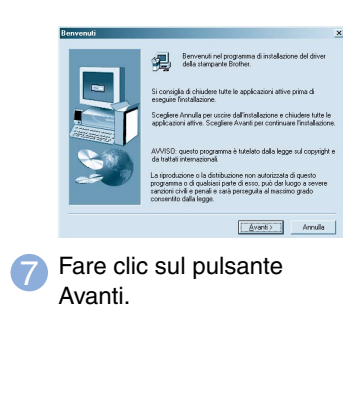

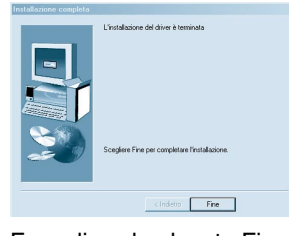

Fare clic sul pulsante Fine. L'installazione è completata

# (l'impostazione predefinita è la lingua inglese)

Per cambiare la lingua dei messaggi del pannello di controllo, fare riferimento alla sezione "Impostazione della lingua sul pannello di controllo" nella Guida di installazione rapida in rete (sul retro della Guida di installazione rapida).

Per ulteriori informazioni, vedere il Capitolo 5 "FUNZIONAMENTO DEL PANNELLO DI

Si accende quando è presente un inceppamento carta. Aprire il pannello anteriore con il tasto indicato per rimuovere la carta inceppata

|                             | Modo Menu                                                       |
|-----------------------------|-----------------------------------------------------------------|
| Menu.                       | Chiude il modo Menu e passa al modo Stampa.                     |
|                             | Consentono di scorrere tra i menu e le relative opzioni.        |
|                             | <ul> <li>Scende di un livello nel menu visualizzato.</li> </ul> |
|                             | Sale di un livello nel menu visualizzato.                       |
| i dati di stampa rimanenti. | Consente di selezionare i menu e le relative opzioni.           |
|                             | Scende di un livello nel menu visualizzato.                     |
|                             | Imposta il parametro visualizzato.                              |
| pa.                         | Sale di un livello nel menu visualizzato.                       |

Annulla la stan

Job Cancel / Back